## **The RSA Modernization Project**

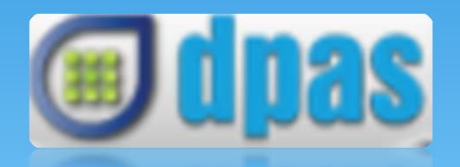

#### **Employer Self-Service Portal**

June 16, 2017

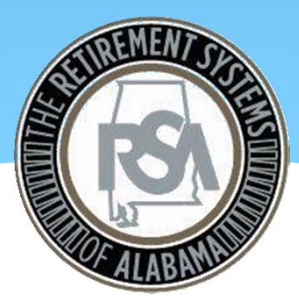

# Agenda

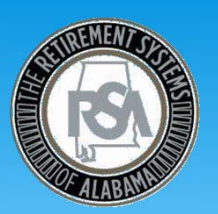

#### • Topics

- Objectives
- Project Overview
- What's New?
- What's Next?
- Administrator User
- Enrollment/Contribution File
- ESS Functionality
- Training Strategy

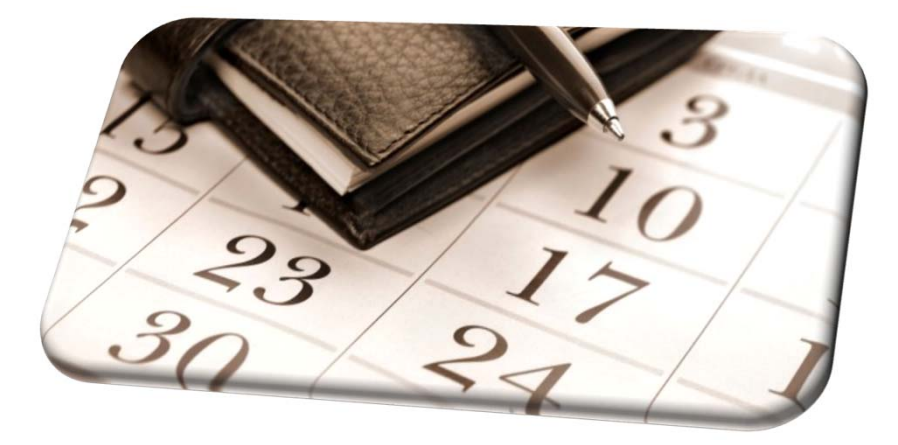

## Objectives

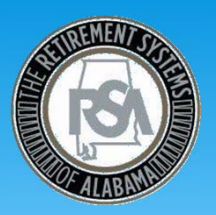

- Employer Self-Service = ESS
  - ESS is internet based and does not require you to download software
- Prepare you to submit a contribution file through ESS
  - The new contribution file format expands upon the former CRA format in an effort to more efficiently capture accurate and detailed information; several new data elements are required
  - The ESS Portal will accept a file via certified file upload or online entry
  - Discuss your role in correcting errors
  - Remitting your payment online

# Objectives

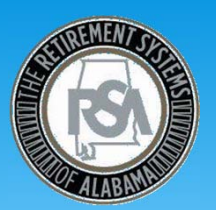

- Prepare you to submit an enrollment file through ESS
  - Enrollment data is currently provided on a Form 100, and sent to the RSA. Under the new system, employers will send enrollment data to RSA via ESS enrollment file
  - The ESS Portal will accept a file via certified file upload or online entry
  - This new enrollment process will enable the RSA to obtain employee data in a more efficient and timely manner
  - You will be required to clean up current enrollment data
    - We currently have several employees with missing dates of birth, gender, etc., due to incomplete enrollment forms

## **Objectives**

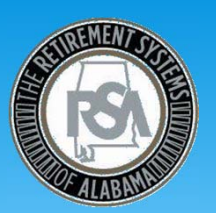

- Familiarize you with ESS functionality
  - Administrator User registration
  - Create and maintain your agencies ESS users
  - Updating employer location and contact information
  - Certifying member applications
- Provide you with pre and post go-live support

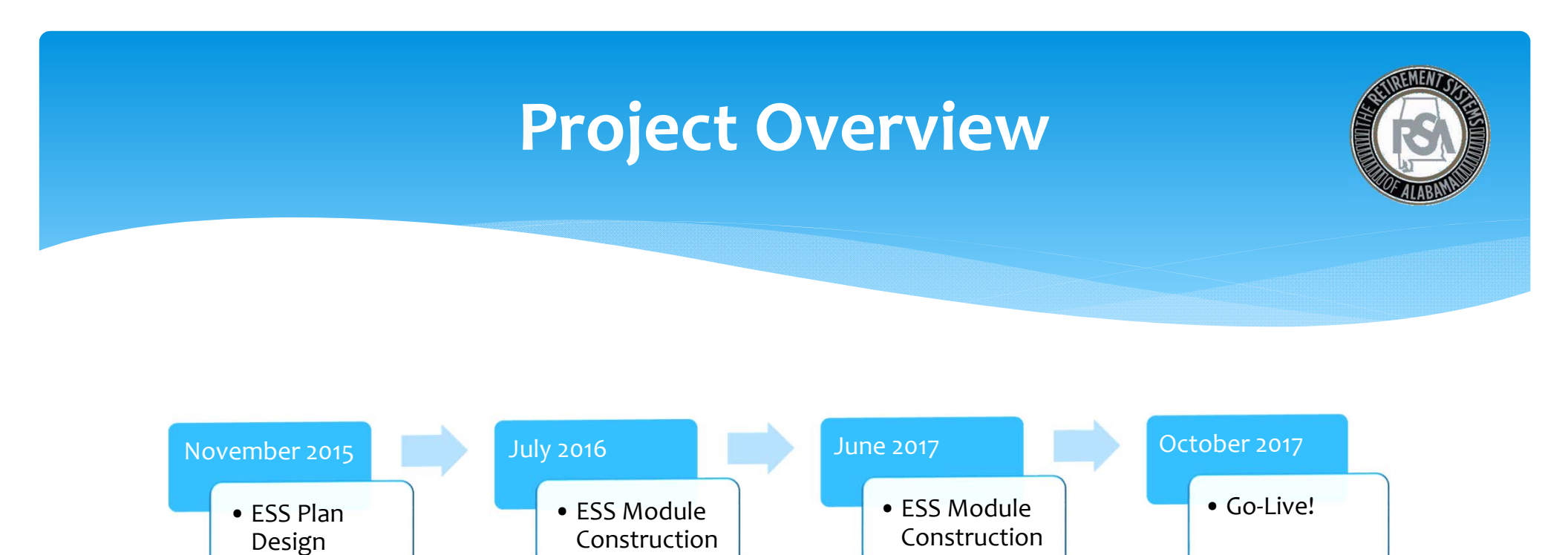

Began

Began

Complete

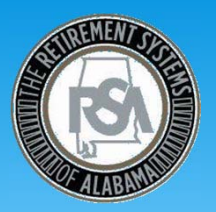

- Employers will be creating an enrollment file and contribution file based on RSA file format
  - The RSA will be certifying your files beginning in July 2017
- Employers will upload/submit enrollment files through ESS Portal
  - Enrollment files can be submitted as frequently as daily
- Employers will upload/submit contribution files through ESS Portal
  - Contribution files will be submitted based on payroll frequency
- Employers will also be able to SFTP enrollment and contribution files
- TRS employers will not be required to submit information on these exempt employees:
  - Substitutes (any TRS Retiree working as a substitute must be reported)
  - Employees for which being a student is a requirement

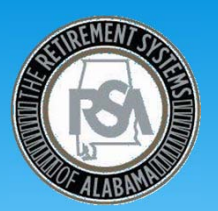

- DPAS will perform business rule validations on files in real-time
  - You will be responsible for correcting the majority of errors
  - Errors related to file formatting, file layout or tier will reject a file upload
  - Business errors/warnings will not reject a file upload, however, you must fix errors or override warnings within the ESS Portal
- Payments will be made online via ESS
  - You must enter your PIN to remit payment or apply invoices
  - Please ensure that you do not have debit block on your account
  - EFT information must be set up prior to submitting initial report in DPAS

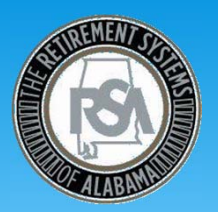

- Employers will be responsible for maintaining contact information, User IDs, passwords, and PINs for your ESS users
  - ESS requires that there is only one administrator per employer; multiple users can be created by the administrator
  - Multiple users can work in the ESS Portal simultaneously
- Employers will be able to certify employee requests through ESS
- Newly enrolled members will receive welcome packet from RSA which includes beneficiary designation

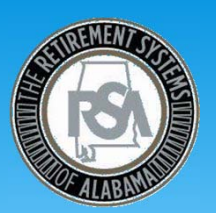

- Employers will be able to:
  - View current and future contribution rates once loaded in ESS
  - View salary and service information for current employees
  - Access certain financial reporting documents for your employer
  - Receive messages from the RSA via ESS Message Center
  - Report an employee as deceased via ESS
  - Look up employee tier in ESS (this functionality is currently available in CRA)
  - Download employee PIDs

## What's Next?

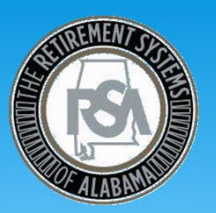

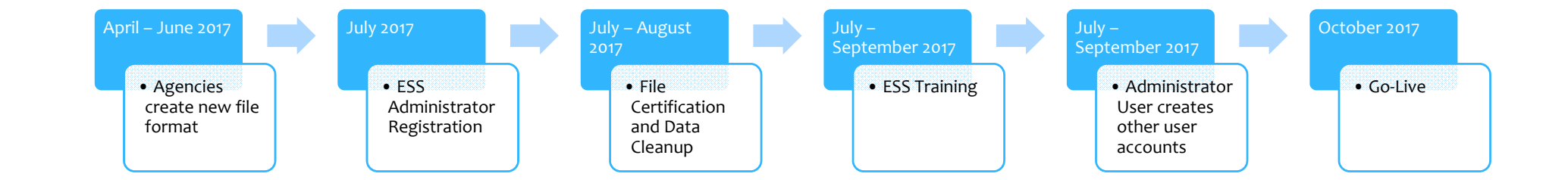

## **Administrator User**

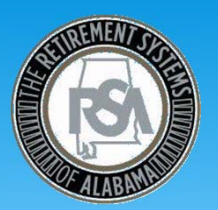

- ESS Administrator User
  - Only 1 per employer <u>Each employer will receive an administrator registration</u> form via email in late June 2017
  - This user will create and maintain other users
    - Other ESS users will only be able to access certain ESS functions (File Upload/Entry, Validation, Employee Certifications, etc.) as granted by the Administrator User
  - Upload enrollment and contribution files
  - Maintain employer contact information
  - Enter banking information for EFT payments
  - Verify prior membership
  - View employer reports
  - Receive and send secure messages from RSA

| A                                                                                                    | dminis                                                                                                    | trator                                                                                                    | User                                                                                                    |                                                                                                    | (R              |
|----------------------------------------------------------------------------------------------------|----------------------------------------------------------------------------------------------------|----------------------------------------------------------------------------------------------------|----------------------------------------------------------------------------------------------------|----------------------------------------------------------------------------------------------------|-----------------|
| his DRAFT admin                                                                                                    | istrator registr                                                                                                    | ation form is f                                                                                                    | for display p                                                                                                    | ourposes only                                                                                                    | y.              |
| Pleas                                                                                                    | e do not fill ou                                                                                                    | it the form fro                                                                                                    | m this slide                                                                                                    |                                                                                                    |                 |
| Please type or<br>print using<br>black ink and<br>e-mail back to<br>the RSA.                                                                                                    | EMPLOYER<br>ADMINIST<br>Retirer<br>P. O. Box 302150<br>(334)<br>Fax: 32<br>Wi                                                                                                    | SELF-SERVICE PO<br>IRATOR REGISTRAT<br>ment Systems of Alabama<br>Montgomery, Alabama 3<br>517-7411 or 877.517.0020<br>34.517.7001 or 877.517.0021<br>eb site: <u>www.rsa.al.gov</u>                                                   | RTAL<br>FION<br>6130-2150                                                                                                    |                                                                                                    |                 |
|                                                                                                    |                                                                                                    |                                                                                                    |                                                                                                    |                                                                                                    |                 |
| Employer Self-Service Port                                                                                                    | al                                                                                                    |                                                                                                    |                                                                                                    |                                                                                                    |                 |
| <b>Employer Self-Service Port</b><br>The RSA has modernized<br>ESS Portal functions in a<br>Functionality allows users<br>statements and update age<br>ESS Administrator who w<br>permissions in the ESS Po<br>performs payroll and HR of<br>Administrator. Once comp                                                                                                    | their Employer Self-Ser<br>myriad of ways to assis<br>to create/upload enroll<br>ncy information, just to<br>ill be responsible for se<br>rtal. The ESS Administ<br>luties. Please fill out th<br>lete. e-mail this form to                                         | rvice Portal as part of<br>t Agencies/School Sys<br>lment submissions and<br>o name a few. Each Ag<br>tting up and maintaini<br>rator (where possible)<br>te form below to regist<br>o the RSA at ESSAdmi                              | a new pension adm<br>tems by providing<br>contribution repoi<br>ency/School Syste<br>ng their system's<br>should not be the<br>ter your system's d<br>inReg@rsa-al gov.     | ninistration system.<br>web based services<br>rts, access financial<br>m must designate on<br>users with proper<br>same individual who<br>lesignated ESS  | This<br>ne<br>o |
| <b>Employer Self-Service Port</b><br>The RSA has modernized<br>ESS Portal functions in a<br>Functionality allows users<br>statements and update age<br>ESS Administrator who w<br>permissions in the ESS Po<br>performs payroll and HR of<br>Administrator. Once comp<br><b>Registration Information</b>                                                                  | their Employer Self-Ser<br>myriad of ways to assis<br>to create/upload enroll<br>ncy information, just to<br>ill be responsible for se<br>rtal. The ESS Administ<br>luties. Please fill out th<br>lete, e-mail this form to                                         | rvice Portal as part of<br>at Agencies/School Sys<br>lment submissions and<br>o name a few. Each Ag<br>atting up and maintaini<br>attor (where possible)<br>te form below to regist<br>o the RSA at <u>ESSAdm</u>                      | a new pension adm<br>tems by providing<br>contribution repoi<br>ency/School Syste<br>ng their system's<br>should not be the<br>ter your system's c<br>inReg@rsa-al.gov.     | ninistration system.<br>web based services<br>rts, access financial<br>m must designate on<br>users with proper<br>same individual who<br>lesignated ESS  | This<br>ne<br>o |
| <b>Employer Self-Service Port</b><br>The RSA has modernized<br>ESS Portal functions in a<br>Functionality allows users<br>statements and update age<br>ESS Administrator who w<br>permissions in the ESS Po<br>performs payroll and HR of<br>Administrator. Once comp<br><b>Registration Information</b><br>This form should be comp                                      | their Employer Self-Ser<br>myriad of ways to assis<br>to create/upload enroll<br>ncy information, just to<br>ill be responsible for se<br>rtal. The ESS Administ<br>luties. Please fill out th<br>lete, e-mail this form to<br>'eted by the agency/school           | rvice Portal as part of<br>it Agencies/School Sys<br>lment submissions and<br>o name a few. Each Ag<br>itting up and maintaini<br>rator (where possible)<br>le form below to regist<br>o the RSA at <u>ESSAdm</u>                      | a new pension adm<br>items by providing<br>contribution repo;<br>ency/School Syste<br>ng their system's r<br>should not be the<br>ter your system's c<br>inReg@rsa-al.gov.  | ninistration system.<br>web based services.<br>rts, access financial<br>m must designate on<br>users with proper<br>same individual who<br>lesignated ESS | This<br>ne<br>o |
| Employer Self-Service Port<br>The RSA has modernized<br>ESS Portal functions in a<br>Functionality allows users<br>statements and update age<br>ESS Administrator who we<br>performs payroll and HR of<br>Administrator. Once comp<br>Registration Information<br>This form should be compared<br>Agency or School System Name                                            | their Employer Self-Ser<br>myriad of ways to assis<br>to create/upload enroll<br>ncy information, just to<br>ill be responsible for se<br>rtal. The ESS Administ<br>luties. Please fill out th<br>lete, e-mail this form to<br>deted by the agency/school<br>e:     | rvice Portal as part of<br>it Agencies/School Sys<br>Iment submissions and<br>o name a few. Each Ag<br>etting up and maintaini<br>rator (where possible)<br>the form below to regist<br>o the RSA at <u>ESSAdmi</u>                    | a new pension adm<br>tems by providing<br>contribution repo-<br>ency/School Syste<br>ng their system's s-<br>should not be the<br>ter your system's d-<br>inReg@rsa-al.gov. | ninistration system.<br>web based services.<br>rts, access financial<br>m must designate on<br>users with proper<br>same individual who<br>lesignated ESS | This<br>ne<br>o |
| Employer Self-Service Port<br>The RSA has modernized<br>ESS Portal functions in a<br>Functionality allows users<br>statements and update age<br>ESS Administrator who w<br>permissions in the ESS Po<br>performs payroll and HR of<br>Administrator. Once comp<br>Registration Information<br>This form should be comp<br>Agency or School System Name                    | their Employer Self-Ser<br>myriad of ways to assis<br>to create/upload enroll<br>ncy information, just to<br>ill be responsible for se<br>rtal. The ESS Administ<br>luties. Please fill out th<br>lete, e-mail this form to<br>leted by the agency/school<br>e:     | rvice Portal as part of<br>it Agencies/School Sys<br>lment submissions and<br>o name a few. Each Ag<br>tting up and maintaini<br>irator (where possible)<br>he form below to regist<br>o the RSA at ESSAdmi<br>ool system administrat  | a new pension adm<br>items by providing<br>contribution repoi<br>ency/School Syste<br>ng their system's i<br>should not be the<br>ter your system's c<br>inReg@rsa-al.gov.  | ninistration system.<br>web based services.<br>rts, access financial<br>m must designate on<br>users with proper<br>same individual who<br>lesignated ESS | This<br>ne<br>o |
| Employer Self-Service Port<br>The RSA has modernized<br>ESS Portal functions in a<br>Functionality allows users<br>statements and update age<br>ESS Administrator who we<br>performs payroll and HR<br>Administrator. Once comp<br>Registration Information<br>This form should be comp<br>Agency or School System Nam<br>Agency or School System Agen<br>RSA System: TRS | their Employer Self-Ser<br>myriad of ways to assis<br>to create/upload enroll<br>ncy information, just to<br>ill be responsible for se<br>rtal. The ESS Administ<br>tuties. Please fill out th<br>lete, e-mail this form to<br>leted by the agency/school<br>e:<br> | rvice Portal as part of<br>it Agencies/School Sys<br>lment submissions and<br>o name a few. Each Ag<br>etting up and maintaini<br>irator (where possible)<br>he form below to regist<br>o the RSA at ESSAdm;<br>ool system administrat | a new pension adm<br>items by providing<br>contribution repo;<br>ency/School Syste<br>ng their system's i<br>should not be the<br>inReg@rsa-al.gov.                         | ninistration system.<br>web based services.<br>rts, access financial<br>m must designate on<br>users with proper<br>same individual who<br>lesignated ESS | This<br>ne<br>o |

This employee will be responsible for maintaining your system's ESS Portal with RSA.

## **Enrollment File**

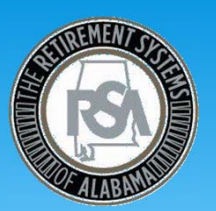

- Enrollment File
  - Employers can submit enrollments via online entry and/or certified file upload
    - An enrollment file can be submitted as frequently as daily
    - We anticipate employers with >50 employees will submit via certified file upload
  - Each position held by an employee must have a record in the enrollment file
    - For example, an employee who holds a teacher and bus driver position
  - Multiple teaching positions will be recorded as one enrollment record
    - For example, an employee who teaches math, science, etc.
  - Employers have the ability to upload full active file or changes for each submission
    - First enrollment file in October 2017 must be a full file

## **Enrollment File**

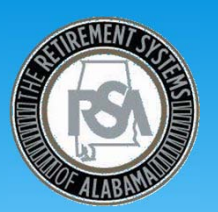

- Employers role in notifying PEEHIP of new hires/terminations
  - Employers currently notify PEEHIP of new hires/terminations via the PEEHIP Portal. This functionality will cease at ESS go-live.
  - At go-live, PEEHIP will be notified of new hires/terminations via enrollment information entered online or uploaded through the ESS Portal
  - If an employee is eligible for PEEHIP, please provide enrollment information on them ASAP through the ESS Portal. This will allow PEEHIP to enroll/terminate the employee in a timely manner.

## **Enrollment File**

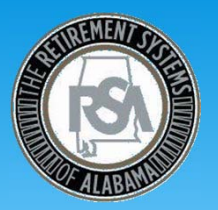

- There are 4 fields in the Enrollment File which create a unique enrollment record for an employee
  - Employer Code
  - Contribution Group
  - Position Status
  - Enrollment Begin Date
- Should any of these fields change between Enrollment File submissions, a new record should be created for the employee

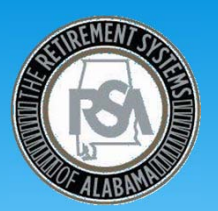

- Contribution File
  - Contribution Due Date
    - If pay date is in month "X", you must upload file and submit a payment by the 10<sup>th</sup> day of month "X + 1"
  - Delinquent payments
    - Delinquent accounts shall accrue interest at the actuarial assumed investment rate beginning 30 days after the original contribution due date (Per TRS Statute 16-25-21)
    - Current investment rate is 7.75%
  - September 2017 payroll file and contributions must be received by TRS no later than October 5<sup>th</sup>

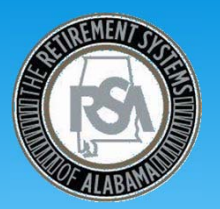

- Separate contribution records should be submitted in a Contribution File when reporting multiple contribution groups for one employee
  - For example, if an employee is paid in their position as both a Teacher and a Bus Driver on the same Contribution File
    - Teacher who is contributing Contribution Group of 011CONT
    - Bus Driver who is contributing Contribution Group of 018CONT

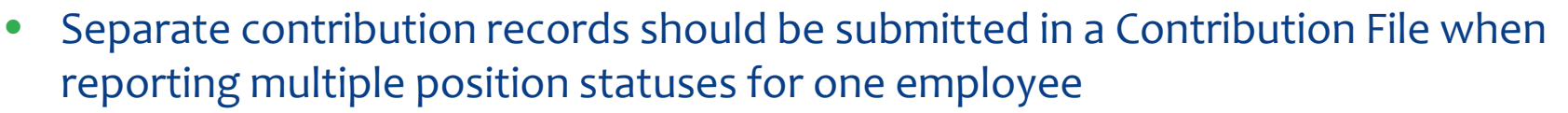

- For example, if an employee is paid in their position as a regular and adjunct Teacher on the same Contribution File
  - Regular position status 01
  - Adjunct position status 05

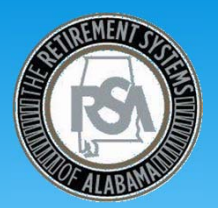

- Separate contribution records should be submitted when reporting multiple payroll frequencies for one employee in the Enrollment File
  - For example, if an employee is paid on a monthly payroll frequency as a Teacher and on a bi-weekly frequency as a Bus Driver
  - The RSA does not expect to receive a contribution on a consistent payroll frequency basis for non-regular employees. The system understands that seasonal, temporary, adjunct and substitute teachers may not be paid during each pay period.

## **Enrollment/Contribution File**

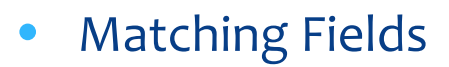

- The system will be validating that certain fields within the Enrollment and Contribution File match
  - Contribution Group
  - Position Status
  - SSN
  - PID (if provided)
  - Scheduled Type of Units Worked on the Enrollment File needs to match with Type of Units Worked on Contribution File
  - Employer Code on header records

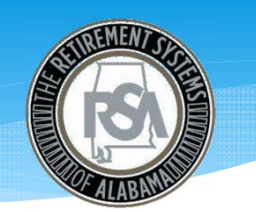

Log in to your acco

#### ESS Functionality – Employer User Login

- Once you are granted access as an ESS User, the RSA will e-mail you a temporary User ID, Password and PIN
- Users will need to login to the ESS Portal with the RSA temporary credentials within 72 hours of receiving this e-mail and update your account with a User ID, Password and PIN of your choosing

Log In To Your Account Use Member Online Services to **Online Calculators**  View your account details
 Update your contact information
 Make requests to the RSA User ID Public Benefit Estimator · Check the status of your requests Password Employers Log In Here ] Report a Death Next Need to register? Forgot User ID or Password? Need a PID? (Request PID Letter) Note: The information contained in this site is available via a secure connection. Solicitation of Personal Information RSA members should rever respond to an uncollicited a-mail, test message, or phone call negositing personal information to verify or respect security formation. If you ever reconscitation with entransport, and the RSA does not under members by everal for phone to werify or respect security formation. If you ever reconscitation an final determinant phase do not respond, email us at member services@rsa-al.gov or call 334.517.7000 (B) or 877.517.0020 (B). The Retirement Systems of Alabama Home Home Contact Us Disclaimer Privacy The Retirement Systems of Alabama P.O. Box 302150 Montgomery, AL 36130-2150 Von-Dis Copyright © 2012 Retirement System Of Alabama . All rights reserved

(PSA)

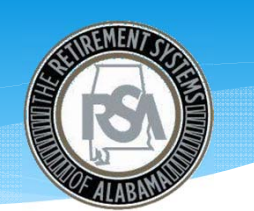

#### ESS Functionality – Employer User Login

- Terms and Conditions will be displayed after a successful login
- Please read, understand and agree to the terms and conditions prior to continuing to the ESS Portal

| rms and                                                     | Conditions                                                                                                    |                                                                                                    |                                                                                                    |                                                                                                    |                                                                         |                                                                         |
|-------------------------------------------------------------|----------------------------------------------------------------------------------------------------|----------------------------------------------------------------------------------------------------|----------------------------------------------------------------------------------------------------|----------------------------------------------------------------------------------------------------|-------------------------------------------------------------------------|-------------------------------------------------------------------------|
| By using t                                                  | his website, you agree to the following                                                                                                    | terms.                                                                                                    |                                                                                                    |                                                                                                    |                                                                         |                                                                         |
| NI inform<br>calculatio<br>RSA are g<br>Nabama<br>Sefenses, | ation provided on this website and any<br>ns produced by this website are subjec<br>poverned by Alabama law which are su<br>aw, Alabama law shall prevail. The RS<br>or arguments. | benefit estimate or other t<br>to final verification by the<br>bject to amendment, and<br>A's provision of information | inancial calculations ar<br>RSA staff to ensure a<br>should a conflict arise t<br>in on this website is no | e merely estimates and<br>couracy. Rights, benefits<br>between the information<br>t an admission of liability | are not binding<br>and obligation<br>presented by th<br>or waiver of an | on the RSA. All<br>s regarding the<br>is website and<br>y legal rights, |
| While the<br>epresent<br>omissions                          | RSA strives to ensure that the informa<br>that the information on this website, or<br>, or results obtained from use of this w                                                     | ion on this website is acc<br>generated by this website<br>ebsite.                                                     | urate and reliable, erro<br>e, is accurate, timely, or                                                     | rs by humans or comput<br>r complete and will not b                                                           | ers may occur. 1<br>e responsible fo                                    | The RSA does not<br>r any errors,                                       |
| The RSA<br>needed.                                          | is not responsible for any errors, omiss                                                                                                    | ions, or problems that oc                                                                                              | cur if access to any par                                                                                   | t of this website is not av                                                                                   | ailable to autho                                                        | rized users when                                                        |
| The inforr<br>are strong                                    | nation provided on this website is not in<br>ly encouraged to consult an appropriat                                                                                                | tended to and should not<br>e professional.                                                                            | serve as legal or finan                                                                                    | cial advice. Users who h                                                                                      | ave legal or fina                                                       | ncial questions                                                         |
| Jsers wh<br>377.517.0<br>hereunde                           | b have questions regarding retirement<br>020(3). Users should not rely solely up<br>f.                                                                                             | benefits or obligations are<br>on the information provid                                                               | encouraged to consult<br>ad by this website to m                                                           | with the RSA at 334.51<br>ake any decision regard                                                             | 7.7000 or toll<br>ing retirement o                                      | free at<br>r any obligations                                            |
| I have                                                      | read, understand, and agree to the ter                                                                                                    | ms and conditions listed a                                                                                             | ibove.                                                                                                    |                                                                                                    |                                                                         |                                                                         |
|                                                             |                                                                                                    |                                                                                                    |                                                                                                    |                                                                                                    | Cancel                                                                  | Continue                                                                |

| he  | Retirement | Systems | of | N |
|-----|------------|---------|----|---|
| on  | ie .       |         |    |   |
| an. | tact Us    |         |    |   |
| is. | laimar     |         |    |   |
| riv | NCY .      |         |    |   |

Bell assesses of Personal mensations and a second second second second second second second second second second second second second second second internation should be referenced second to the -advised as in orise account. The RAG Second solid metabolish by 4-mail or phone to se or repeat second; information if you are incoles not in a fraudulent reputat, plasas do not magned, email us at member services@mail stager or call Sactor Second Second Second Second Second Second Second Second Second Second Second Second Second stager or call Sactor Second Second

The Retirement Systems of Alabama P.O. Box 302150 Montgomery, AL 30130-2150

Copyright @ 2012 Retirement System Of Alabama . All rights reserved.

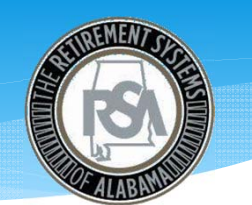

#### ESS Functionality – **Employer User Login**

- After accepting the terms and • conditions, you will be taken to our welcome page
- This page provides an overview of the ۲ functionality provided by our ESS Portal

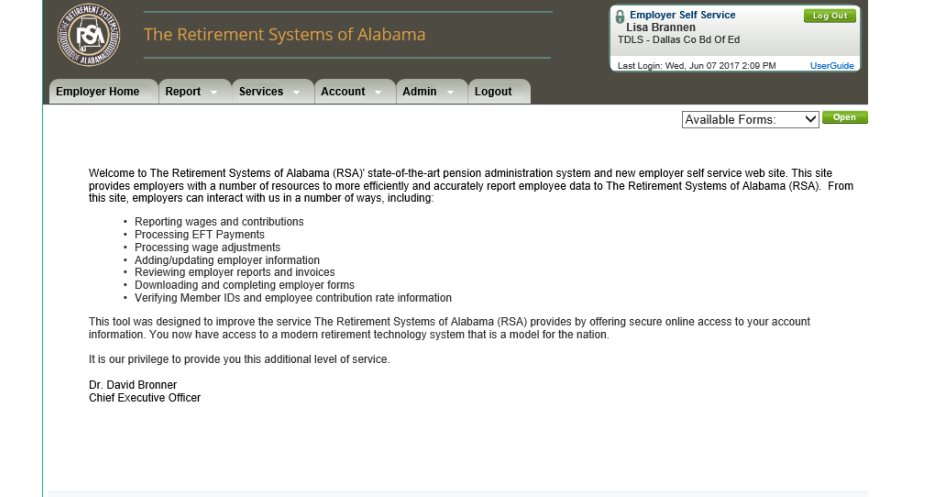

The Retirement Systems of Alabama Home Contact Us Disclaimer Privacy Non-Dis

sourcemon or versional information RSA members should never respond to an unsolicited e-mail, text message, or phone call requesting personal information to verify information about their retirement account or to re-activate an online account. The RSA does not solicit members by e-mail or phone to verify or request security information. If you care receives such a fraudulent request, please do not respond, email us at **member services@rsa al.gov** or call 334.517.7000() or 8177.517.0020(). The Retirement Systems of Alabama P.O. Box 302150 Montgomery, AL 36130-2150

Solicitation of Personal Information

Copyright © 2012 Retirement System Of Alabama . All rights reserved

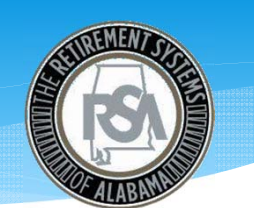

#### ESS Functionality – Update Security Questions

• Update your security questions

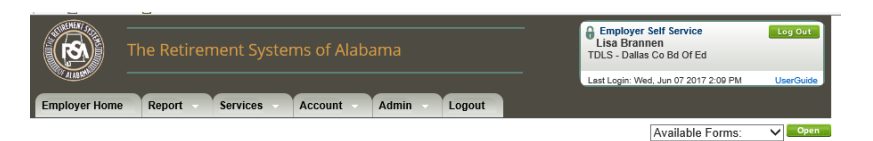

#### Update Security Questions

To update your Security Questions, select new questions from the drop down list, enter your answers, and click Update.

To exit without making changes, click Cancel.

Note: The questions displayed below are what we currently have on file for you.

| Security Question   |                                                                                                    |
|---------------------|----------------------------------------------------------------------------------------------------|
| Security Question:  | <ul> <li>What is your favorite radio station number frequency number (example: 92.3)? V</li> </ul> |
| Answer:             | *                                                                                                  |
| Retype Your Answer: | *                                                                                                  |
| RSA PIN:            | •                                                                                                  |
|                     | Cancel Update                                                                                      |
|                     |                                                                                                    |
| Security Question   |                                                                                                    |
| Security Question:  | * In which city did you attend your first movie theatre experience? V                              |
| Answer:             | •                                                                                                  |
| Retype Your Answer: | •                                                                                                  |
|                     |                                                                                                    |
| RSA PIN:            |                                                                                                    |

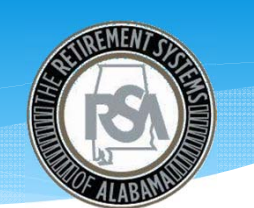

Employer Self Service Lisa Brannen TDLS - Dallas Co Bd Of Ed

ogin: Wed, Jun 07 2017 2:09 Pl

Available Forms: V

#### ESS Functionality – Add Office Location

- Employers will have the ability to add one or multiple office locations
- Location Types:
  - Primary Address
  - Mailing Address
  - Satellite Office
  - Third Party Preparer

#### Add Office Location

Report

F<u>S</u>\)

Employer Home

Choose a Location Type, complete the appropriate fields, and click Submit.

Services

Please Note: If the mailing address is a P.O. Box, a physical address must also be listed as the Primary location type

Account

Admin

Logout

| DALLAS CO BD OF ED |
|--------------------|
| *                  |
| * Select Status V  |
| * Mailing V        |
| *                  |
| *                  |
|                    |
| *                  |
| * Select State V   |
| * (optional)       |
| Select County 🗸    |
|                    |
|                    |

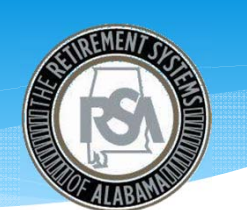

## ESS Functionality – Manage Office Locations

• Employers will have the ability to manage office locations

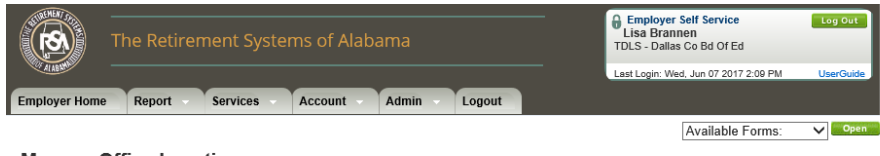

#### Manage Office Locations

The Office Locations module allows employers to manage office location information. To add a new office location, click Add an Office Location. To edit or delete office locations, click on the appropriate link.

| Office Locations                                                        |                            |                    |                             |
|-------------------------------------------------------------------------|----------------------------|--------------------|-----------------------------|
| Primary Location<br>Main Office<br>429 LAUDERDALE ST<br>SELMA, AL 36701 | Effective Date:<br>Status: | 6/1/2017<br>ACTIVE | <u>Edit</u>   <u>Delete</u> |
| Mailing<br>Main Office<br>429 LAUDERDALE ST<br>SELMA, AL 36701          | Effective Date:<br>Status: | 6/1/2017<br>ACTIVE | Edit   Delete               |

Add an Office Location

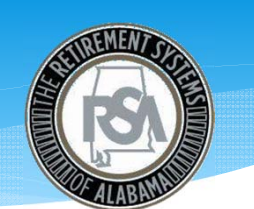

#### ESS Functionality – Add Contact Person

- Each employer will manage their contact information
- Employers may assign multiple contacts with different contact types
- A contact must be established prior to the Administrator User assigning a User role for that contact

## Employer Home Report Services Account Admin Logout

#### Add a Contact Person

Enter the required details for the new contact person, choose the appropriate contact type(s), and click Submit.

Please Note: An employee must be set up as a contact person to be assigned an ESS account. To view or maintain ESS accounts, please refer to the Manage Users screen.

| Name                                                        |                        |
|-------------------------------------------------------------|------------------------|
| First Name:  Middle Name: Last Name: Suffix: Job Title:     | Select Suffix V        |
| Contact Information                                         |                        |
| Office Location:  E-mail: Work Phone: Alternate Phone: Fax: | Select Office Location |
| Contact Type(s)                                             |                        |
| Agency Head DC Contact If Reporting Official Conce:Submit   |                        |

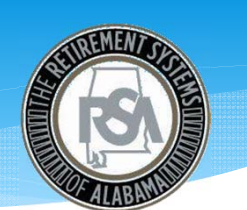

#### ESS Functionality – Add User Roles

- Your employer's Administrator User will assign an ESS user role to contacts at your employer
- Note: you must be entered as a contact for your employer prior to being assigned an ESS user role

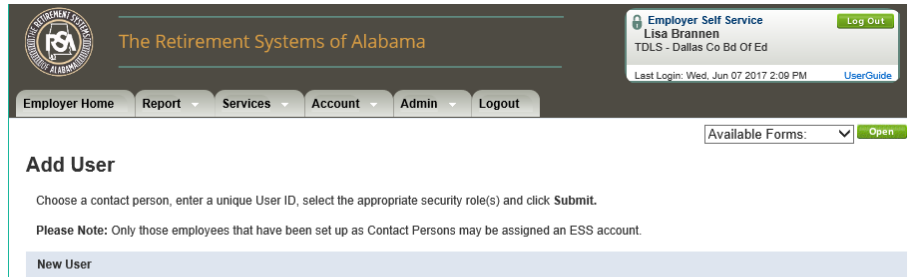

| New Oser        |                                            |                     |                        |
|-----------------|--------------------------------------------|---------------------|------------------------|
| Contact Person: | * Select Contact Person V                  |                     |                        |
| User ID:        | *                                          |                     |                        |
| Roles:          | * ESS Administrator ESS Employer Reporting | ESS File Validation | ESS Staff PEEHIP RSA-1 |
| E-mail:         |                                            |                     |                        |
| Active          | $\checkmark$                               |                     |                        |
|                 | Cancel Submit                              |                     |                        |
|                 |                                            |                     |                        |
|                 |                                            |                     |                        |

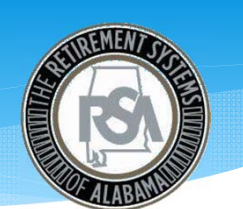

### ESS Functionality – Manage User Roles

• Your employer's Administrator User will manage other users within your employer

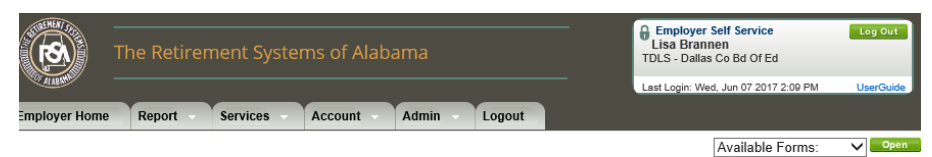

#### Manage Users

The Manage Users module allows the employer administrator to manage ESS user accounts. Current accounts are displayed in the Manage Users grid. To edit an existing user account, click on the User ID link. To add new ESS user accounts, click Add User.

| Users      |               |                   |                     |        |                |                       |
|------------|---------------|-------------------|---------------------|--------|----------------|-----------------------|
| Filter By: | Select Role   | ~                 |                     |        |                | Items Per Page: All 🗸 |
| Heor ID    | Namo          | Assigned Poles    | LaetLogin           | Activo | Account Locked | RSA DIN Locked        |
| USET ID    | Name          | Assigned Roles    | Last Login          | Active | ACCOUNT LOCKED | NJA FIN LUCKEU        |
| TDLS001    | BRANNEN, LISA | ESS Administrator | 6/7/2017 2:11:26 PM | Yes    |                |                       |
|            |               |                   |                     |        |                |                       |

Add User

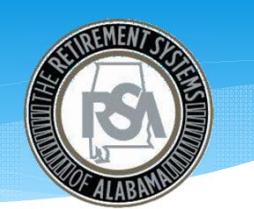

### ESS Functionality – Payroll Scheduling

- Prior to uploading or manually entering a Contribution File, employers will need to set up payroll schedules within the ESS Portal
- ESS has the ability to accept Contribution Files on 4 different payroll frequencies
  - Monthly, Semi-Monthly, Bi-Weekly and Weekly

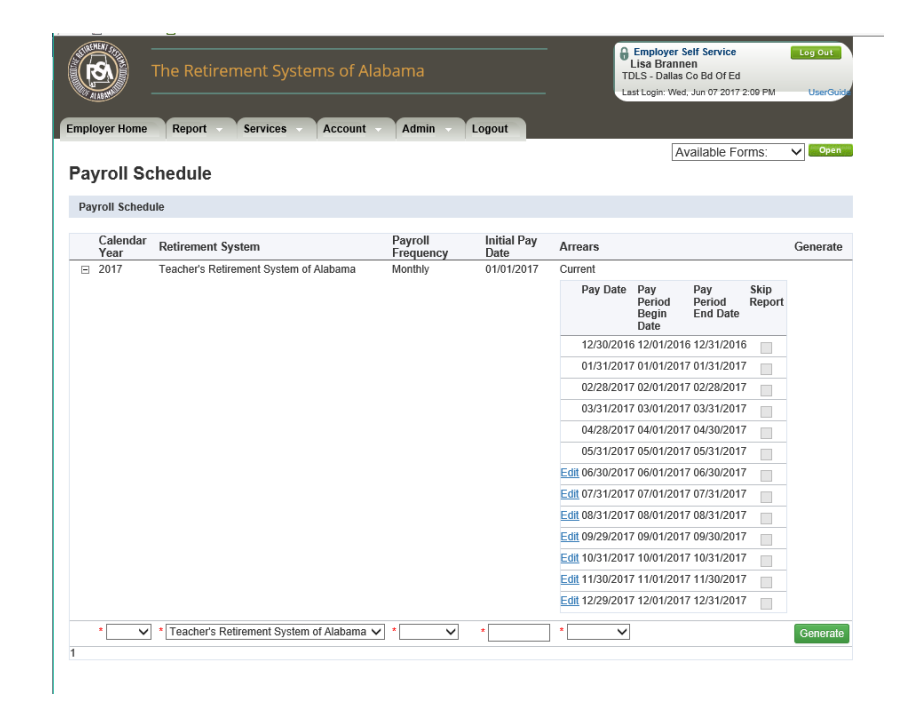

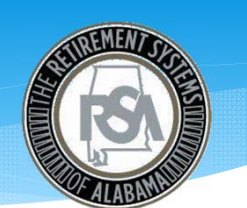

#### ESS Functionality -Enrollment/Contribution Submission

- Enrollment /Contribution File Submission functions are located under the "Report" tab
- The ESS Portal allows agencies to upload a file via certified file upload or by manual online entry

| The Retirement                                                                                                    | nt Systems of Alabama                                                                                                    | Employer Self Service Log Out<br>Lisa Brannen<br>TDLS - Dallas Co Bd Of Ed<br>Last Login: Wed, Jun 07 2017 2:09 PM UserOud                                                                                                    |
|----------------------------------------------------------------------------------------------------|----------------------------------------------------------------------------------------------------|----------------------------------------------------------------------------------------------------|
| Employer Home<br>Getting Star                                                                                       | eport Account - Admin -                                                                                                    | Available Forms: V Open                                                                                                    |
| Enrollments                                                                                                    |                                                                                                    | Contributions                                                                                                    |
| Choose this option to upload only er<br>You can upload multiple enrollment f<br>members or update enrollment inform | aroliments in a file.<br>iles per month as needed to enroll new<br>mation for existing members.                                                                                                    | Choose this option to upload <b>only contributions</b> in a file.<br>Once an enrollment has been created for a employee, you can upload a<br>contribution file to report contribution details. An enrollment must exist before<br>contributions being reported for a employee.                                 |
| Upload File                                                                                                    | Enter Online                                                                                                    | Upload File     Definition     Definition                                                                                                    |
|                                                                                                    |                                                                                                    | Q View History                                                                                                    |
| The Retirement Systems of Alabama<br>Home<br>Contact Us<br>Disclaimer<br>Privacy<br>Non-Disorimination Notice       | Solicitation of Personal Information<br>RSA members should never respond to an<br>information about their reterment account<br>or request security information. If you ever<br>al.gov or call 334.517.7000 of 877.517.<br>The Retirement Systems of Alabama<br>P.O. Box 302150<br>Montgomery, AL 3319-2150 | unsolicited e-mail, text message, or phone call requesting personal information to verify<br>tr to re-activate an online account. The RSA does not solicit members by e-mail or phone to verify<br>exceive such a fraudulent request, please do not respond, email us at <b>member.services@rsa-</b><br>00200_ |
|                                                                                                    | Copyright © 2012 Retirement System                                                                                                    | n Of Alabama . All rights reserved.                                                                                                    |

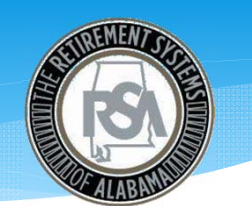

## ESS Functionality – Enrollment via File Upload

• When you are ready to upload your Enrollment File, select the "Upload File" button below Enrollments

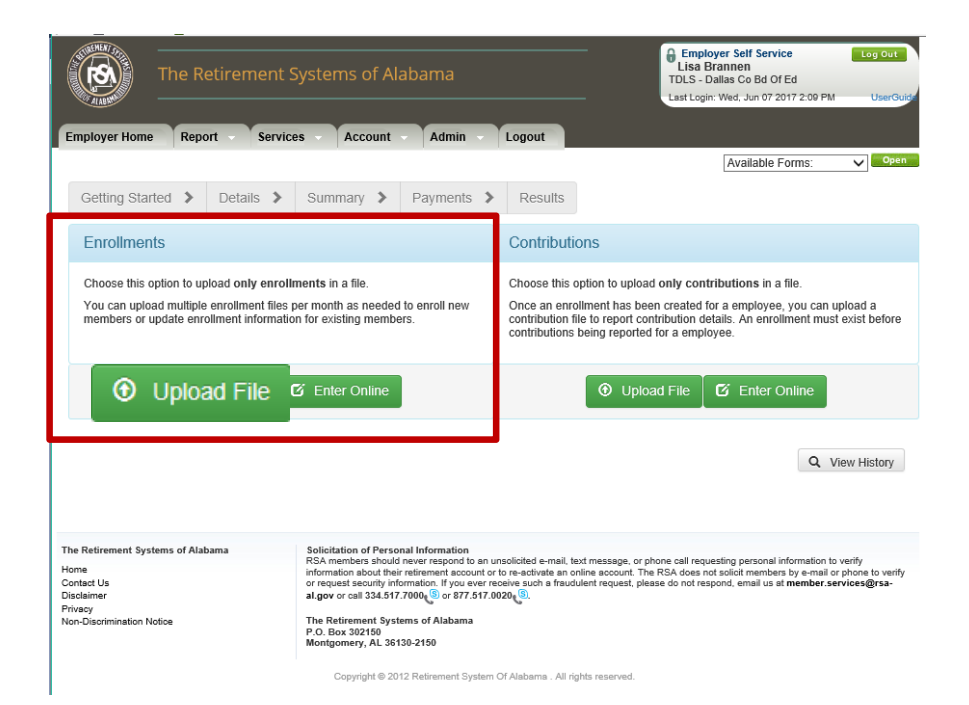

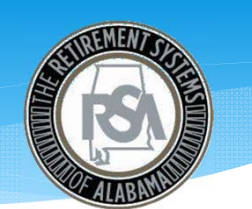

### ESS Functionality -Enrollment via File Upload

- Employers will have the ability to upload an Enrollment File from your network
- Supported file type is ".ENRL"
- Files are limited to 20 MB

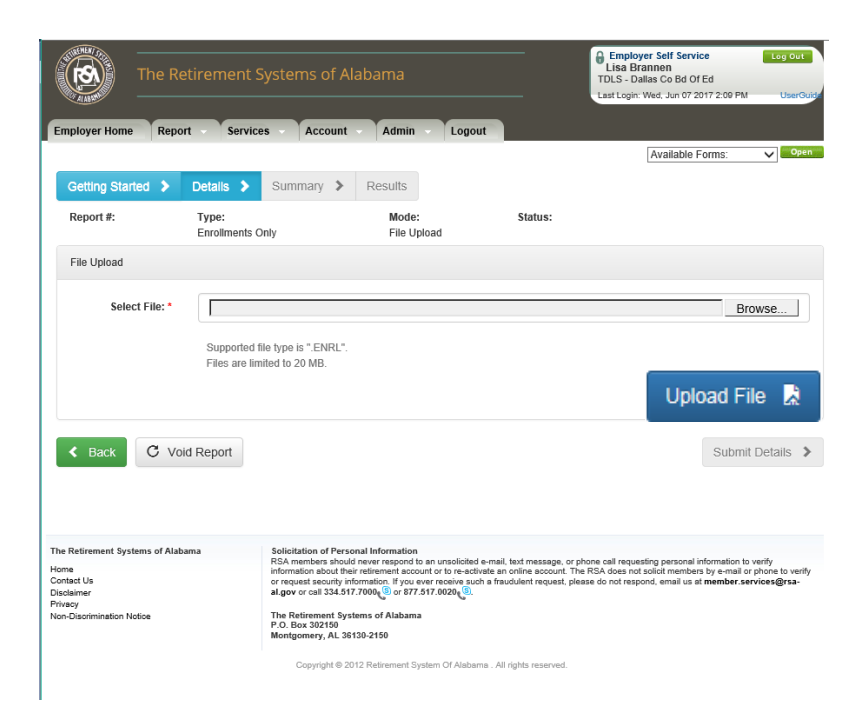

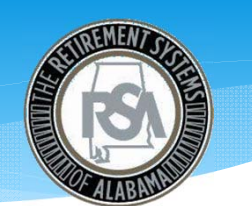

• When you are ready to enter records for your Enrollment File, select the "Enter Online" button below Enrollments

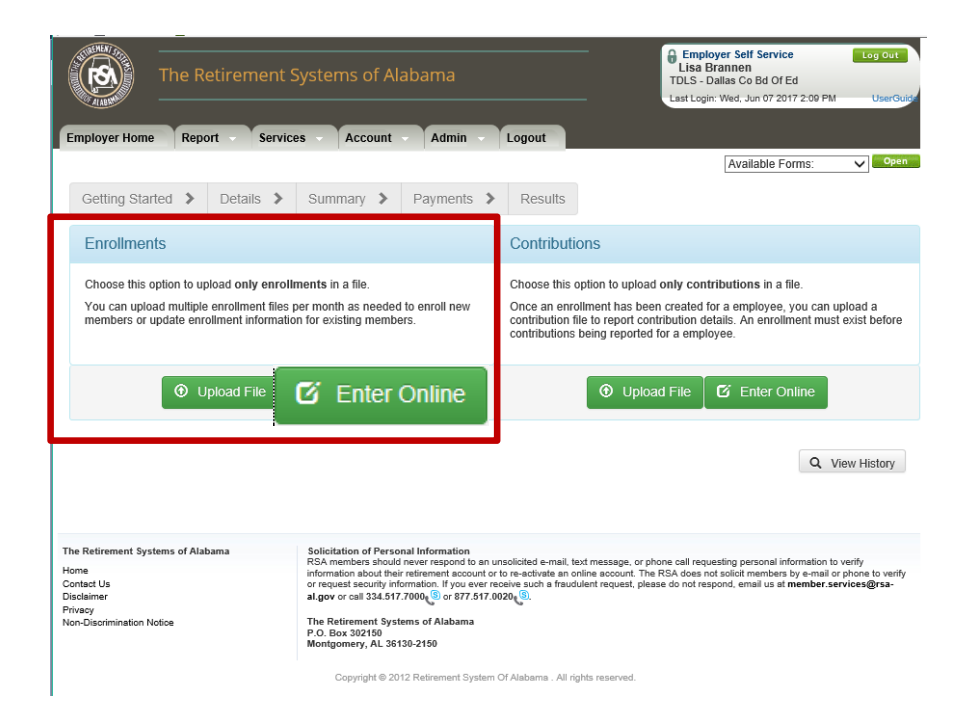

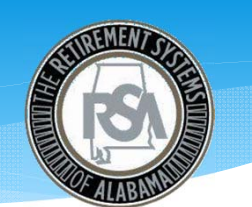

- Agencies will have the ability to manually enter/change enrollment records through the ESS Portal
- Agencies will also be able to search for an employee to determine if they have participated in RSA prior to employment with your employer

|                       | The                                                                                        | Retirement S                                                           | Systems of Alabama                                                                                                    |                                                                                                    | Employer Self Service<br>Lisa Brannen<br>TDLS - Dallas Co Bd Of Ed<br>Last Login: Wed. Jun 07 2017 2:00 PM                            | UserGuid                             |
|-----------------------|--------------------------------------------------------------------------------------------|------------------------------------------------------------------------|----------------------------------------------------------------------------------------------------|----------------------------------------------------------------------------------------------------|----------------------------------------------------------------------------------------------------|--------------------------------------|
|                       | Employer Home R                                                                            | eport Servic                                                           | es Account Admin                                                                                                    | Logout                                                                                                    | Available Forms:                                                                                                    | Open                                 |
|                       | Search Employ                                                                              | yee Demograp                                                           | hics                                                                                                    |                                                                                                    |                                                                                                    |                                      |
|                       | Enter a Employee S<br>Note: Clicking the St<br>enrollment with your                        | SN, PID, First Name,<br>how All button will dis<br>agency, use the sea | or Last Name and click the Search but<br>play all employees for the logged in em<br>rch options.                                                                                                    | lon.<br>ployer. If you would like to view                                                                                   | v a employee(s) who does not have a                                                                                                   | n                                    |
| earch Emp             | bloyee                                                                                     |                                                                        |                                                                                                    |                                                                                                    |                                                                                                    |                                      |
| Employee<br>First Nam | SSN:<br>e:                                                                                 |                                                                        |                                                                                                    | PID:<br>Last Name:                                                                                                    |                                                                                                    |                                      |
| Advanced              | Search                                                                                     |                                                                        |                                                                                                    |                                                                                                    |                                                                                                    |                                      |
| Display R             | ecords:                                                                                    | 10 🗸                                                                   |                                                                                                    | ◆ Add I                                                                                                    | New Employee Search                                                                                                    | Show All 🖒                           |
|                       | The Retirement Systems of<br>Home<br>Contact Us<br>Distaliance<br>Non-Clasomination Notice | Alabama                                                                | Solicitation of Personal Information<br>RSA members should never respond to run<br>offormation subout their informed run account or<br>al.gov or call 334.517.7000, or 877.517.8<br>The Referement Systems of Alabama<br>P-O. Bea 2020 for the Solicitation of the<br>Mentgement, AL 26150.2160 | nsoloited e-mail, text message, or p<br>to re-activate an online account. Th<br>exactly the fraudulent request, ple<br>0294 | home cell requesting personal information to<br>RBA dese not adoit members by e-mail or<br>se do not respond, email to at members ser | neify<br>phone la veify<br>vices@n.⊨ |

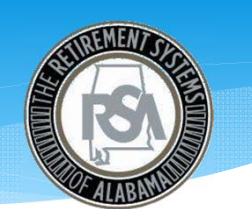

#### ESS Functionality – Employee Tier Search

- Agencies currently have the ability to check an employee's Tier status through CRA, this functionality will also be available in the ESS Portal
- This functionality is located under the "Services" tab

| The Retirement                                                                                                    |                                                                                                    |                    | Employer Self Service Log Out<br>Lisa Brannen<br>TDLS - Dallas Co Bd Of Ed |
|----------------------------------------------------------------------------------------------------|----------------------------------------------------------------------------------------------------|--------------------|----------------------------------------------------------------------------|
| Employer Home Report Ser                                                                                                    | Services min                                                                                                    | Logout             | Last Login: Wed, Jun 07 2017 2:00 PM UserGuide                             |
| -<br>Employee Information                                                                                                    | Employee Inform                                                                                                    | nation             | Available Forms: V                                                         |
| Enter Employee Information                                                                                                    |                                                                                                    |                    |                                                                            |
| Enter the employee's information that ye                                                                                                    | ou wish to work with and then click on                                                                                      | the Search button  | n.                                                                         |
| Search By: SSN 🗸                                                                                                    | 001010031 Search                                                                                                    |                    |                                                                            |
| PID SSN                                                                                                    | Employee Name                                                                                                    | Date of Birth      | Address                                                                    |
| I1569042 XXX-XX-0031                                                                                                    | MARTHA WASHINGTON                                                                                                    | 07/04/1985         | 201 SOUTH UNION ST ,MONTGOMERY,AL-36120                                    |
| Employee Name : MARTHA WASHING<br>Account Information                                                                                                    | GTON Employee SSN : XXX-XX-00                                                                                               | 31                 | PID: 11569042 Date Of Birth: 07/04/1985                                    |
| Retirement System :<br>Tier/Group :<br>Most Recent Contribution Group :<br>Most Recent Employer :<br>Membership Status :<br>Earliest Entry Date :<br>Begin Date :<br>Earl Date : | Teacher's Retirement System o<br>Tier 2<br>Contributing Teacher<br>DALLAS CO BD OF ED<br>Active<br>06/01/2017<br>06/01/2017 | f Alabama 🗸        |                                                                            |
| Date of Last Contribution :                                                                                                    | THE CENT                                                                                                    |                    | Eligibility Question                                                       |
| Account History: No contribution histo<br>will not display.                                                                                                    | ry for this employer found for this acco                                                                                    | unt. If the member | er has never worked for the logged in employer, the member detail          |

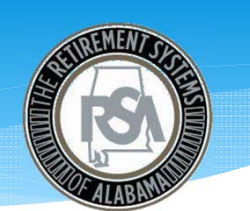

- If previous information is available on the employee you are searching, additional demographic data will display on the next screen
- If you select to add a new employee, you will need to fill out this additional demographic data

| The R                                                           |                                                                                                    |                                          | Eingeloper Self Serv<br>Lina Brannen<br>TDL3 - Datas Co Bd C<br>Line Liger Weit Jun 17 | NEd<br>2017 2 00 PM (Unit |
|-----------------------------------------------------------------|----------------------------------------------------------------------------------------------------|------------------------------------------|----------------------------------------------------------------------------------------|---------------------------|
| ployer Home Rep                                                 | ort Services Account Adm                                                                                | in Logout                                |                                                                                        |                           |
| SN does not exist. Co                                           | ntimue with adding new employee record.                                                                 |                                          | Available                                                                              | Forms: V                  |
| Add Employee 0                                                  | Demographics                                                                                            |                                          |                                                                                        |                           |
| Demographics Validati                                           | an Emora                                                                                                |                                          |                                                                                        |                           |
| here are no validation                                          | ertures loaned for this record.                                                                         |                                          |                                                                                        |                           |
| Employee Information                                            |                                                                                                    |                                          |                                                                                        |                           |
| SSN *                                                           | 001010031 Q, Venity 5551 are<br>Date of Sich                                                            |                                          | Date of Birth: *                                                                       | 7/6/1985                  |
| Foreign National<br>with no SSN :                               |                                                                                                    |                                          |                                                                                        |                           |
| Personal information                                            |                                                                                                    |                                          |                                                                                        |                           |
| First Name*                                                     |                                                                                                    | 5.0%                                     | Select Sutto                                                                           |                           |
| Midde Name                                                      |                                                                                                    | Gender, *                                | Select Gender                                                                          |                           |
| Last Name*                                                      |                                                                                                    |                                          |                                                                                        |                           |
| Address information                                             |                                                                                                    |                                          |                                                                                        |                           |
|                                                                 |                                                                                                    | State.*                                  | Select State                                                                           |                           |
| Address Line 1.*                                                |                                                                                                    |                                          |                                                                                        |                           |
| Address Line 1.*                                                | Use for actual sheart attribut or post office box.                                                      | Zp Coder *                               |                                                                                        | donal)                    |
| Address Line 1 *<br>Address Line 2<br>City *                    | Une for actual attent attents or pool office los.<br>Une for Apartment Building, Unit, Plan: Subs. els. | Zp Code *<br>Address Effective<br>Date * |                                                                                        | fonal)                    |
| Address Line 1 *<br>Address Line 2<br>City *<br>Foreign Address | Line for advantations and these and point office line.                                                  | Zp Code *<br>Address Effective<br>Date * | [] (og                                                                                 | 6onal)                    |

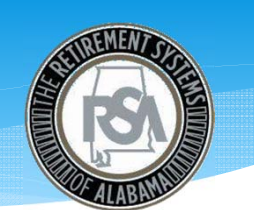

 You will receive a success notification after saving valid changes for an employee

|                                 | ort services Account Admin                                             | Lopost                       | (printers)      |            |
|---------------------------------|------------------------------------------------------------------------|------------------------------|-----------------|------------|
| New Employee Record             | Created successfully.                                                  |                              | Arata           | an Forms   |
| Add Employee D                  | emographics                                                            |                              |                 |            |
| Demographics Validatio          | in Ensis                                                               |                              |                 |            |
| There are no validation e       | more found for the record.                                             |                              |                 |            |
| Employee information            |                                                                        |                              |                 |            |
| 55N *                           | 001010031 Q, Verify ISSN and<br>Date of Birth                          |                              | Date of Beth: * | 7/4/1905   |
| Foreign National<br>with no SSN | 0                                                                      |                              |                 |            |
| Personal Information            |                                                                        |                              |                 |            |
| First Name*                     | Mattu                                                                  | Suffix:                      | Salect Suffix   | 5          |
| Middle Name:                    | 1                                                                      | Gender *                     | Female          | 5          |
| Last Name*                      | Wastington                                                             |                              |                 |            |
| Address information             |                                                                        |                              |                 |            |
| Address Line 1.*                | 201 South Union St                                                     | State: *                     | Alabama         | ~          |
| Address Line 2:                 | Lies for actual alread solutions or paral office base                  | Zip Code: *                  | 36120           | (optional) |
| City.*                          | Unit for Apartment, Building, Unit, Fluer, Buills, etc.<br>Montgomenty | Address Effective<br>Date: * | 8/7/2017        |            |
| Foreign Address:                | 8                                                                      |                              |                 |            |

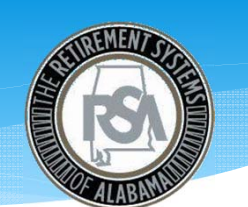

- After entering demographic data on an employee, you will need to add enrollment data
- Click the "Add New Enrollment" button to view the next screen

| The                                                  |                           | t System:          | s of Alab     |                              |                             | Employer<br>Lisa Brar<br>TDLS - Dalla<br>Last Login: W | r Self Service<br>Inen<br>Is Co Bd Of Ed<br>Ied, Jun 07 2017 2:09 PM | Log Out<br>UserGuid |
|------------------------------------------------------|---------------------------|--------------------|---------------|------------------------------|-----------------------------|--------------------------------------------------------|----------------------------------------------------------------------|---------------------|
| mployer Home Re                                      | eport Ser                 | vices A            | ccount -      | Admin - Logout               |                             |                                                        |                                                                      |                     |
| Add/Edit Enrol                                       | Iments                    |                    |               |                              |                             | [                                                      | Available Forms:                                                     | V Open              |
| Personal Information                                 |                           |                    |               |                              |                             |                                                        |                                                                      |                     |
| First Name:<br>Middle Name:<br>Last Name:<br>Suffix: | MARTHA<br>J<br>WASHINGTON |                    |               | SSN:<br>PID:<br>Tier/Group:  | XXX-XX-00:<br>11569042      | 31                                                     |                                                                      |                     |
| Employee Details                                     |                           |                    |               |                              |                             |                                                        |                                                                      |                     |
| Contribution<br>Group                                | Employer                  | Position<br>Status | LOA<br>Status | LOA Status<br>Effective Date | Enrollment<br>Begin<br>Date | Enrolime<br>End<br>Date                                | ent Enrollment<br>End<br>Reason                                      | Action              |
| No records to display.                               |                           |                    |               |                              |                             |                                                        |                                                                      |                     |
| LOA Status History                                   |                           |                    |               | Enrollment Work Units Hist   | ory                         |                                                        |                                                                      |                     |
| No records to display.                               |                           |                    |               | No records to display.       |                             |                                                        |                                                                      |                     |
| < Back                                               |                           |                    |               |                              |                             | 🔁 A                                                    | dd New Emplo                                                         | oyee                |

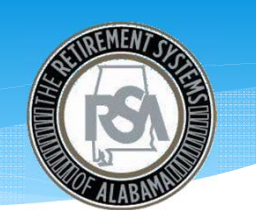

- On this screen, you will enter the remaining enrollment data for your employee
- After saving this information by selecting the "save changes" button, you will be taken to the enrollment record for this employee

| NT20070 Inches                                     | New Enrollment                        |                                             | ×        |
|----------------------------------------------------|---------------------------------------|---------------------------------------------|----------|
| oma. 🔶 🖬 💷                                         | Envolment Validation Errors           |                                             |          |
|                                                    | Enrollment Information                |                                             |          |
|                                                    | Tier/Group:                           |                                             |          |
|                                                    | Retrement Plan.*                      | TRS T2 Regutar                              |          |
|                                                    | Contribution Group."                  | Contributing Teacher                        |          |
|                                                    | Position Status.*                     | Regular                                     |          |
|                                                    | Job Position: *                       | TEACHER                                     |          |
| d Action                                           | Scheduled Units Effective Date: *     | 6/1/2017                                    |          |
| anon                                               | Scheduled Type of Units Worked. *     | Days                                        | V        |
|                                                    | Scheduled Full Time Units per week: * | 5                                           |          |
| cheduled Units                                     | Scheduled Units to Work per week: *   | 5                                           |          |
| mective Liate                                      | Payroll Frequency: *                  | Monthly                                     |          |
|                                                    | Days Annualty Contracted to Work: *   | 250                                         |          |
|                                                    | Number of Months Paid. *              | 12                                          |          |
| d New Enrolment                                    | Enrolment Begin Date *                | 6/1/2017                                    | ×        |
|                                                    | Enrolment End Date                    | 4 June, 2017 +                              |          |
|                                                    | Envolment End Departy                 | Su Mo Tu We Th Fr Sa<br>28 29 30 31 1 2 3   |          |
|                                                    |                                       | 4 5 6 7 8 9 10<br>11 12 13 14 15 16 17      |          |
| emailion to carify<br>by notaal or phone to verify | LOA Statut                            | 18 19 20 21 22 23 24<br>25 26 27 28 29 30 1 | <b>N</b> |
|                                                    | LOA Status Effective Date: *          | 2 3 4 5 6 7 8                               |          |
|                                                    |                                       | Today: June 7, 2017                         |          |

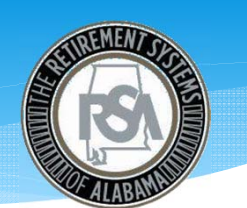

- Once you submit new information or changes for an employee, their enrollment record will be visible under Employee Details grid
- From this screen, you will also be able to add an additional enrollment for this member

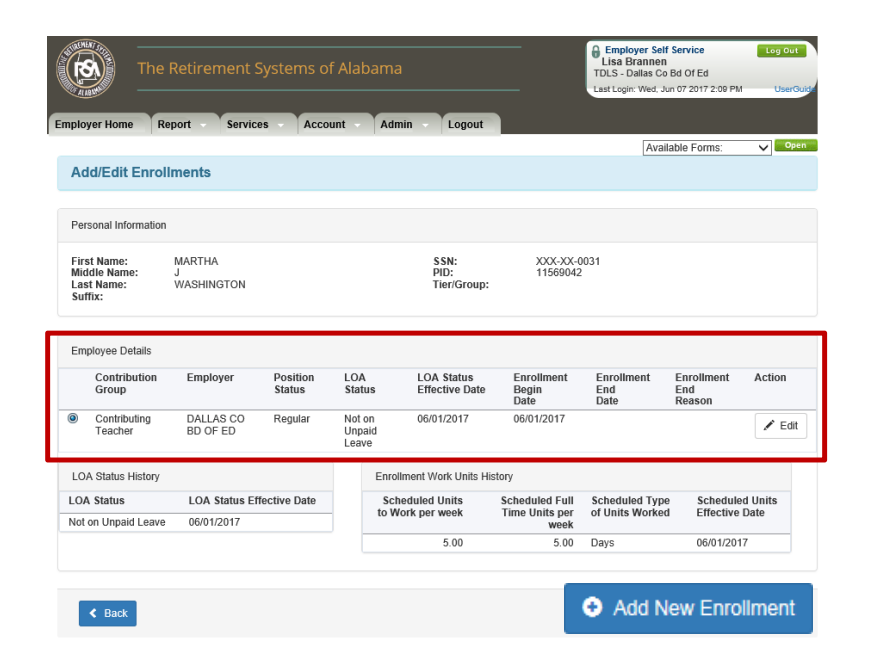

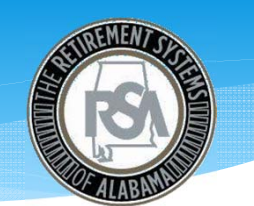

## ESS Functionality – Contribution via File Upload

• When you are ready to upload your Contribution File, select the "Upload File" button below Contributions

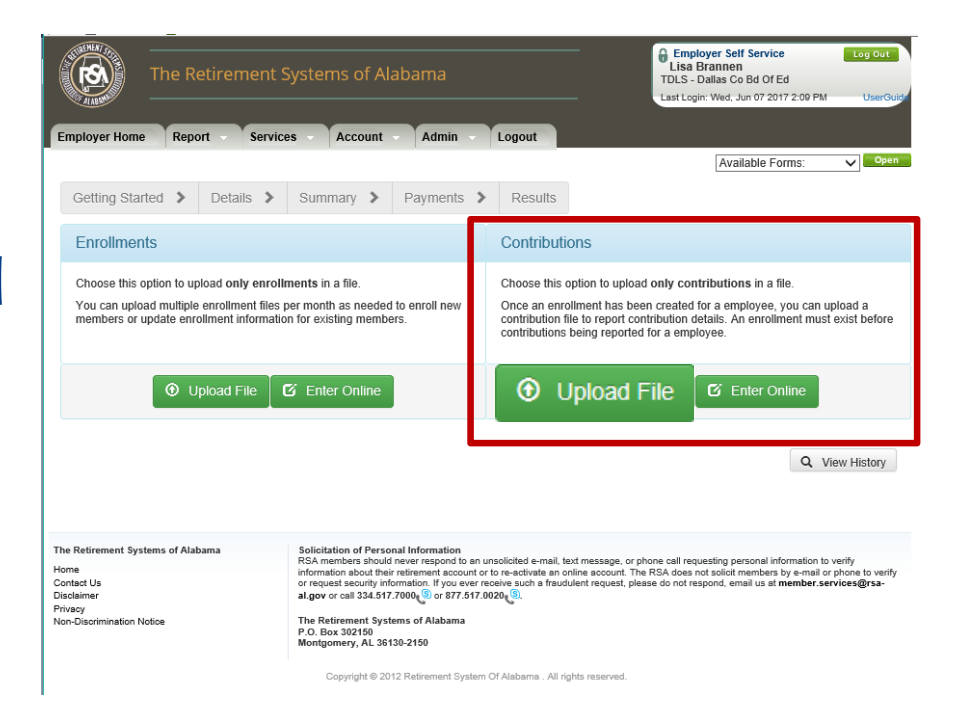

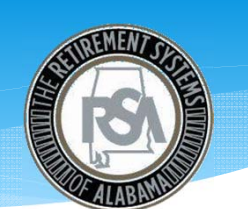

### ESS Functionality – Contribution via File Upload

- Employers will have the ability to upload a Contribution File from your network
- Supported file type is ".CONT"
- Files are limited to 20 MB

| The               | Retirement Systems of                                       | Employer Self Service<br>Lisa Brannen<br>TDLS - Dailas Co Bd Of Ed<br>Last Login: Wed, Jun 07 2017 200 | Log Out          |        |
|-------------------|-------------------------------------------------------------|----------------------------------------------------------------------------------------------------|------------------|--------|
| Employer Home Re  | port Services Account                                       | nt - Admin - Logout                                                                                    | Available Forms: | Open   |
| Getting Started > | Details > Summary 3                                         | Payments > Results                                                                                     |                  |        |
| Report #:         | Submission Date: 06/07/2017                                 | Type:<br>Contributions Only                                                                            | Mode: State      | us:    |
| File Upload       |                                                             |                                                                                                    |                  |        |
| Select File: *    | Supported file type is ".CON<br>Files are limited to 20 MB. | Γ.                                                                                                    |                  | Browse |
| < Back            |                                                             |                                                                                                    | Opioad           |        |

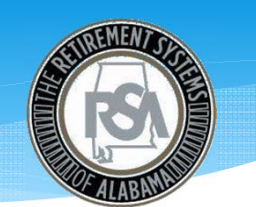

## ESS Functionality – Contribution via Online Entry

• When you are ready to enter records in your Contribution File, select the "Enter Online" button below Contributions

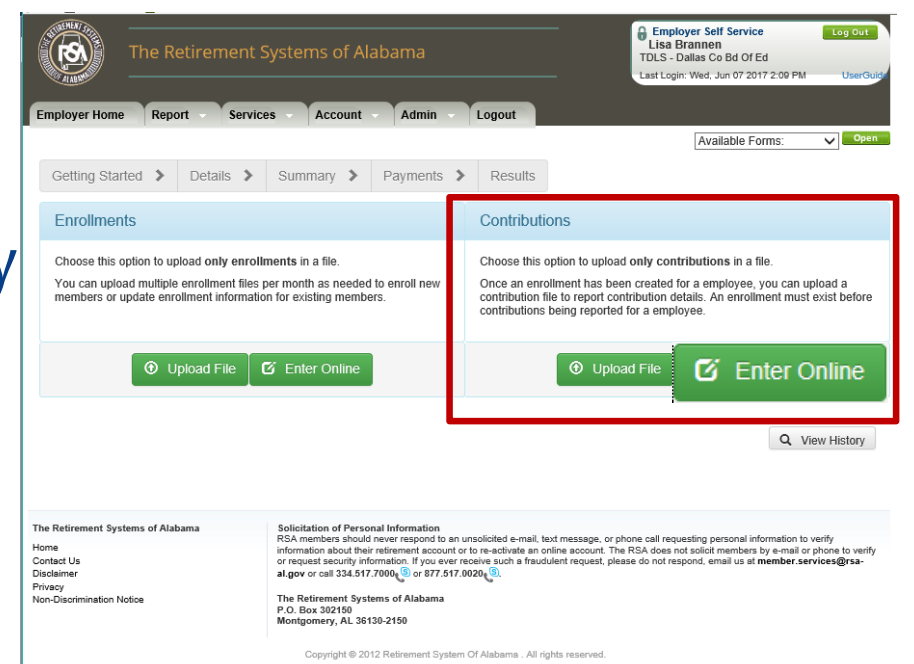

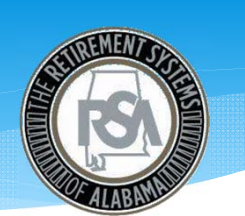

## ESS Functionality – Contribution via Online Entry

- After selecting the "Enter Online" button, you will be taken to this screen
- Certain information will be prepopulated based on payroll frequencies you have set up
- You must set up payroll schedules as seen earlier in this presentation prior to submitting a Contribution File

| Getting Started 🗲      | Details 📏  | Summary 🔰            | Payments > | Results |          |   |
|------------------------|------------|----------------------|------------|---------|----------|---|
| Employer Selection     |            |                      |            |         |          |   |
| Please select from the | following: |                      |            |         |          |   |
| Select the Em          | oloyer:*   | ECOA-City Of Athen   | s ▼        |         |          |   |
| Select Reporting Freq  | uency:*    | Biweekly             | ۲          |         |          |   |
| Pay F                  | Period:*   | 2/15/2016 - 2/29/201 | 6 🔻        |         |          |   |
| Repor                  | t Date:*   | 3/2/2016             | ▼          |         |          |   |
|                        |            |                      |            |         | Continue | > |

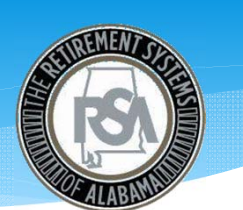

#### ESS Functionality – File Validations

- Our system will run immediate validations against your file submission
- Any errors in your file will be itemized on another screen

| eport #:      | Submission Date:                                                                                                    |                                             |                   |                | Type    |                    |                 | Mode:                            | Status                          |
|---------------|----------------------------------------------------------------------------------------------------|---------------------------------------------|-------------------|----------------|---------|--------------------|-----------------|----------------------------------|---------------------------------|
| 123           | 03/31/2016                                                                                                    | 5                                           |                   |                | Contri  | butions            |                 | File Upload                      | In Process                      |
|               |                                                                                                    |                                             |                   |                |         |                    |                 |                                  |                                 |
| lote! The pag | ge is set to auto-refresh eve                                                                                                    | ary 5 seconds ar                            | nd prov           | ide progress.  | Your    | nay manually refi  | resh the page a | it any time (may take a few se   | conds for the correct status be |
| In successful | completion of file and busin                                                                                                    | ess validations,                            | you wil           | l be redirecte | d to th | e details page. In | case of failure | s, you will be redirected to the | file upload page.               |
|               |                                                                                                    |                                             |                   |                |         |                    |                 |                                  |                                 |
|               |                                                                                                    |                                             |                   |                |         |                    |                 |                                  |                                 |
| ontributions  |                                                                                                    |                                             |                   |                |         |                    |                 |                                  |                                 |
|               |                                                                                                    |                                             |                   |                |         |                    |                 |                                  |                                 |
|               | 1 1 110                                                                                                    |                                             |                   |                |         |                    |                 |                                  |                                 |
| Contributio   | n layout validations                                                                                                    |                                             |                   |                |         | 100%               |                 |                                  |                                 |
| Contribution  | n layout validations                                                                                                    | s (1)                                       |                   |                |         | 100%               | _               |                                  |                                 |
| Contribution  | n layout validations<br>I (7)   Processed (6)   Erron<br>total record count includes t                                                            | s (1)<br>the Header and                     | Footer            | r rows also.   |         | 100%               |                 |                                  |                                 |
| Contribution  | n layouf validations<br>I (7)   Processed (6)   Erron<br>total record count includes t                                                            | s (1)<br>the Header and                     | I Footer          | r rows also.   |         | 100%               |                 |                                  |                                 |
| Contribution  | n layout validations<br>I (7)   Processed (6)   Erron<br>total record count includes t<br>n business validations                                  | s (1)<br>the Header and                     | I Footer          | r rows also.   |         | 100%               |                 |                                  |                                 |
| Contribution  | n layout validations<br>I (7)   Processed (6)   Error<br>total record count includes 1<br>n business validations<br>otal (4)   Passed (3)   Error | s (1)<br>the Header and<br>ed (1)   Pending | I Footer          | r rows also.   |         | 100%               |                 |                                  |                                 |
| Contribution  | n layout validations<br>I (7)   Processed (6)   Erron<br>total record count includes t<br>n business validations<br>otal (4)   Passed (3)   Erron | s (1)<br>the Header and<br>ed (1)   Pending | I Footer<br>g (0) | r rows also.   |         | 100%               |                 |                                  |                                 |
| Contribution  | n layouf validations<br>(7)   Processed (6)   Erron<br>total record count includes t<br>n business validations<br>otal (4)   Passed (3)   Erron   | s (1)<br>the Header and<br>ed (1)   Pending | I Footer<br>g (0) | r rows also.   |         | 100%               |                 |                                  |                                 |
| Contribution  | n layouf validations<br>I (7)   Processed (6)   Erron<br>total record count includes t<br>n business validations<br>otal (4)   Passed (3)   Erron | s (1)<br>he Header and<br>ed (1)   Pending  | (0) Fooler        | r rows also.   |         | 100%               |                 |                                  |                                 |

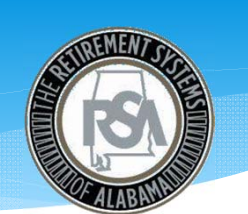

#### ESS Functionality – File Errors

• Any errors will be highlighted within the record in which they occurred

| 13                         | 03/31/2016                                                                                                  |                                                                                                    | Contributions                              | Mode:<br>File Upk                                          | ad                                   | Status:<br>Processed                                                                                |                                      |
|----------------------------|----------------------------------------------------------------------------------------------------|----------------------------------------------------------------------------------------------------|--------------------------------------------|------------------------------------------------------------|--------------------------------------|----------------------------------------------------------------------------------------------------|--------------------------------------|
| or Report                  |                                                                                                    |                                                                                                    |                                            |                                                            |                                      |                                                                                                    |                                      |
| Show errors v<br>severity: | with                                                                                                    |                                                                                                    | Show errors from:                          | ●File Errors<br>○Contribution Errors<br>○Enrollment Errors |                                      |                                                                                                    | Refresh                              |
| Error Code                 | Severity                                                                                                    | Message                                                                                                    |                                            |                                                            | Line #                               | Col # From                                                                                          | Col # To                             |
| oloyer: 008956             | 0 - DOUGLA                                                                                                  | S CHEROKEE ECONOM                                                                                                    | IC AUTHORITY                               |                                                            |                                      |                                                                                                    |                                      |
| ER0029                     | Error                                                                                                    | SSN Required or Is No                                                                                                    | t valid.                                   |                                                            | 6                                    | 11                                                                                                  | 19                                   |
| cord Text                  |                                                                                                    |                                                                                                    |                                            |                                                            |                                      |                                                                                                    |                                      |
| 00051CONT                  | 3n12122000                                                                                                  | 0000002016020120160229                                                                                                    | 0002001000.0000100.00+001000.00+000055     | 00+000000.00+000123.202012                                 | 0203 000091212                       | 0019580203MBILI                                                                                     | CRYSTAL                              |
|                            |                                                                                                    |                                                                                                    |                                            |                                                            |                                      |                                                                                                    | ,                                    |
|                            |                                                                                                    |                                                                                                    |                                            |                                                            |                                      |                                                                                                    |                                      |
| ge Number                  | 1 • 0                                                                                                    | F1                                                                                                    |                                            |                                                            |                                      |                                                                                                    |                                      |
|                            | or Report<br>Show errors i<br>severity:<br>Error Code<br>Icoyer: 008956<br>ER0029<br>cord Text<br>00051CON1 | or Report<br>Show errors with<br>severity:<br>Error Code Severity<br>Idoyer: 0089560 - DOUGLA<br>ER0029 Error<br>cord Text<br>D0051CONT Cont Content (Content (Co | or Report<br>Show errors with<br>severity: | or Report Show errors with severity:                       | or Report Show errors with severity: | or Report Show errors with severity: <td< td=""><td>or Report Show errors with severity:</td></td<> | or Report Show errors with severity: |

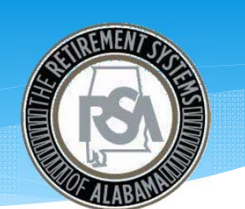

### ESS Functionality – Manage Payment Accounts

• Employers will have the ability to manage payment accounts

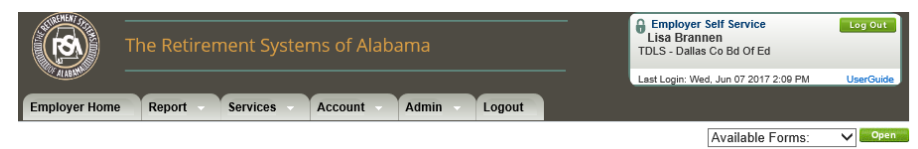

#### Manage Payment Accounts

The Payment Accounts module allows employers to manage various methods for payment. Accounts entered through this module will be available for use on the Submit Monthly Summary and Invoices screens of Employer Self Service. Users will click the Nickname of the account to update entered account information. New account information can be entered using the Add a Payment Account button.

| Existing Payment Accounts |                  |                     |                 |        |
|---------------------------|------------------|---------------------|-----------------|--------|
| Nickname                  | Bank Name        | Bank Account Number | Receipt<br>Type |        |
| PAYROLL                   | WELLS FARGO BANK | 3456                | EFT             | Delete |
|                           |                  |                     |                 |        |

Add a Payment Account

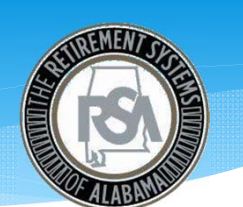

#### ESS Functionality – Edit Payment Accounts

• Employers will have the ability to add payment accounts

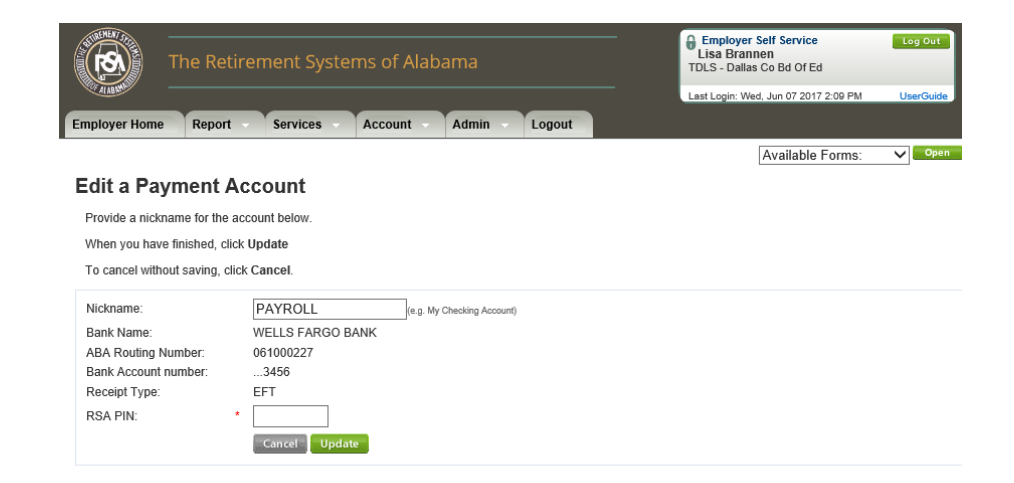

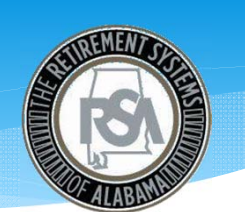

#### ESS Functionality – Death Notice

• Agencies will be able to submit death information to the RSA via the ESS Portal

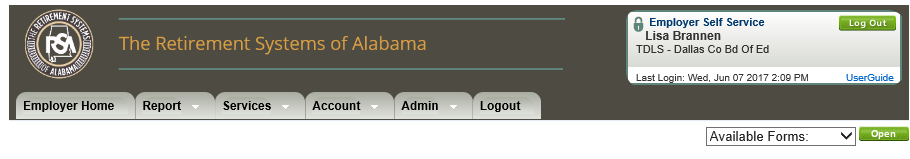

#### Death Notice

The Death Notice module allows the user to submit death information to Retirement Systems electronically. Death information can only be submitted if the employee has worked for the logged in employer. The user must enter a valid SSN to retrieve the employee information, complete the death notice information and then click **Submit**.

#### Death Notification

Search By: SSN 🗸

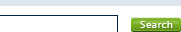

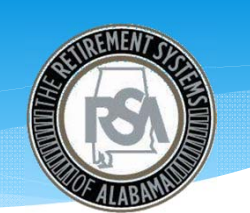

### ESS Functionality – Employer Certification

- Agencies will be able to certify employee requests via the ESS Portal
- The RSA is currently reviewing the process by which employers will certify employee requests via the ESS Portal.
   Once the process is finalized, the RSA will notify Agencies.

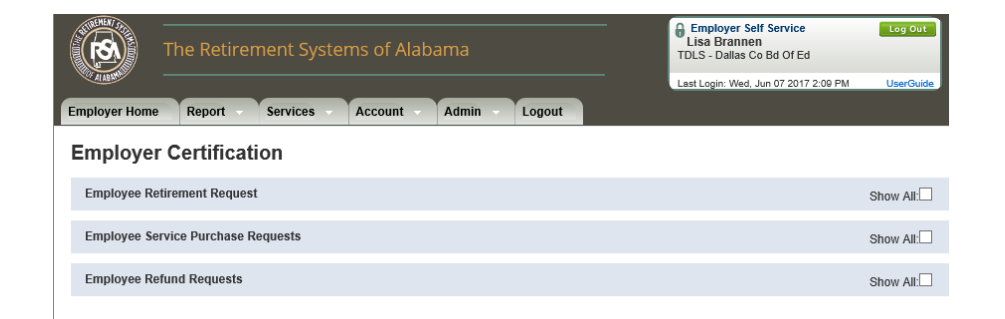

# **Training Strategy**

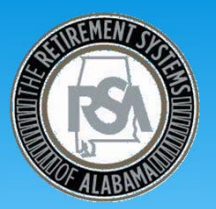

- Training Sessions in late summer 2017
  - Training will be provided at various locations around the state in August and September
  - WebEx presentations will be conducted and placed on RSA's website for your viewing convenience
- Online training videos
  - Videos will be available on RSA's website to walk you through multiple functions of ESS prior to go-live and afterwards
- Dedicated staff to help navigate you through ESS
- Dedicated email to address questions
  - <u>DPAS\_4C@rsa-al.gov</u>

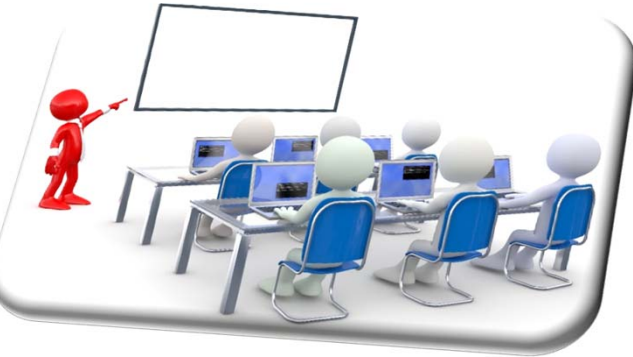

# **Training Strategy**

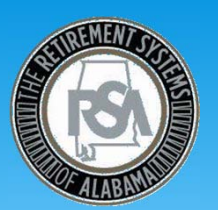

- Provide Resources Prior to Go-Live in October 2017:
  - ESS Training Website
    - <u>http://www.rsa-al.gov/index.php/employers/ess-portal/ess-training/</u>
  - ESS User Guides
  - FAQ's The first FAQ was uploaded to our training website on June 1, 2017.
  - Quick Reference Guides
    - Error messages and corrections
    - New fields required in Contribution File